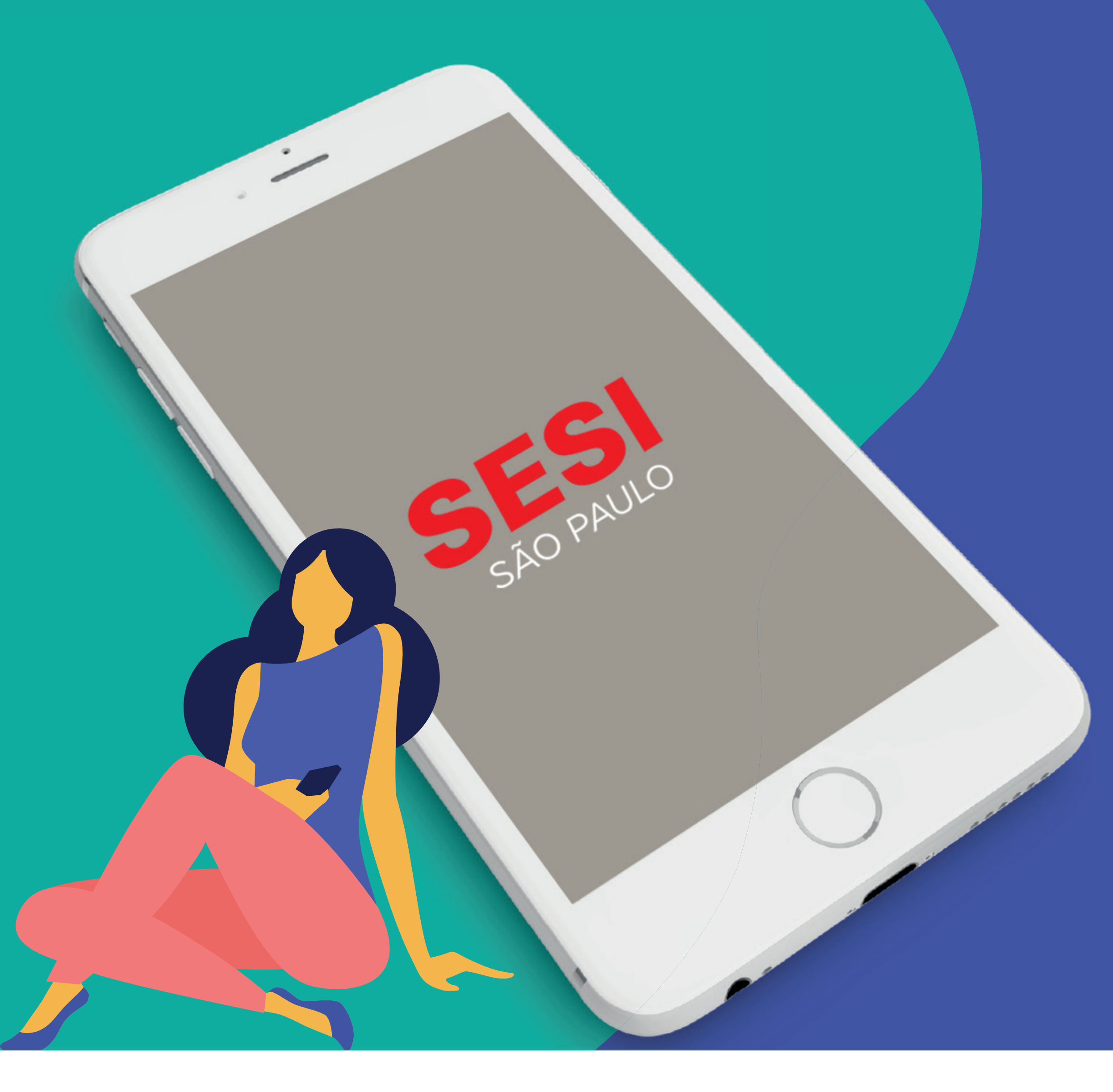

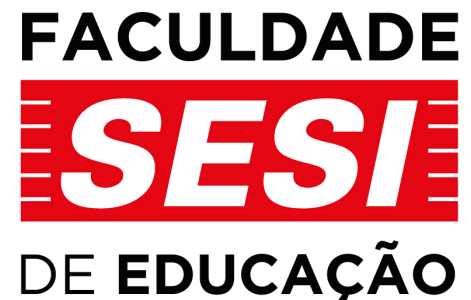

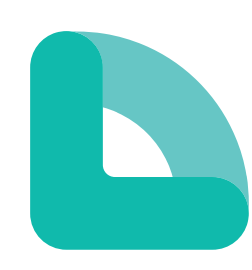

Conheça o canal de atendimento aos estudantes e professores da Faculdade SESI

Aprenda a se cadastrar no Agenda Digital o app Escola SESI

# **Layers** education

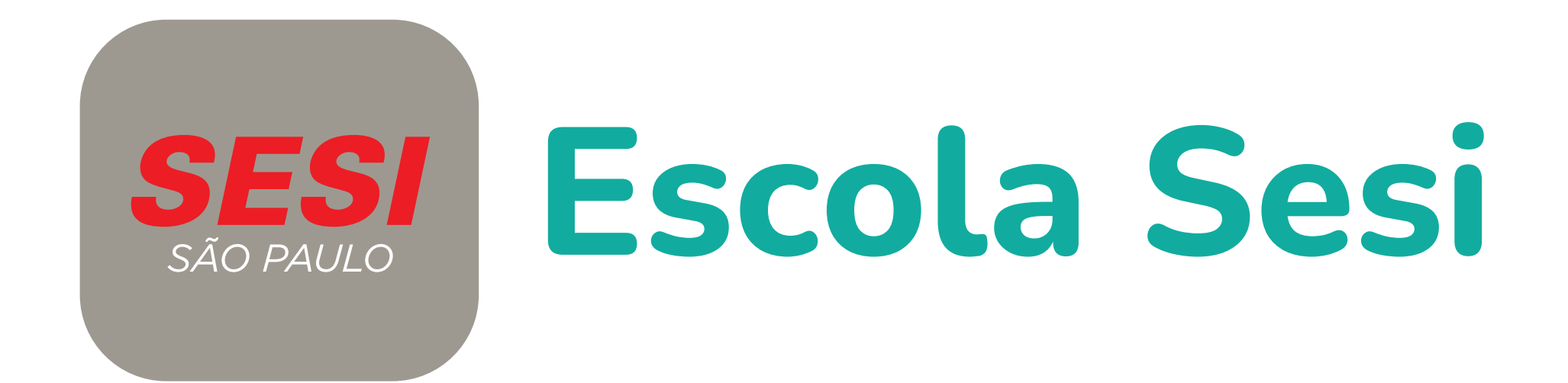

## Pelo app será possível:

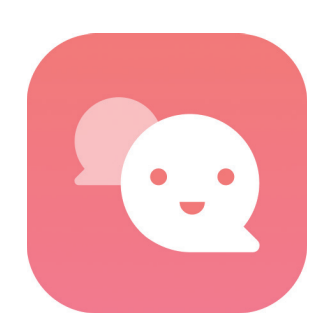

### Atendimentos

Interagir com a Faculdade, via chat, para tratar alguma demanda, fazer solicitações ou sanar dúvidas.

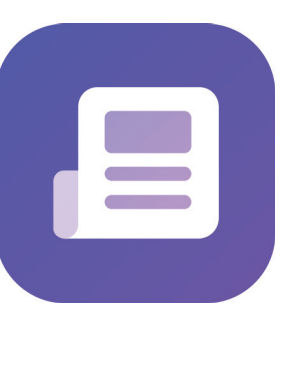

### Comunicados Receber comunicados da Faculdade.

### **Outros benefícios:**

### Linha do tempo

Veja um resumo de comunicados e atividades em ordem cronológica em uma linha do tempo interativa e personalizada.

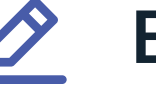

### **Eventos**

Autorize passeios, confirme presença em datas e eventos e esteja ciente de avisos e ocorrências com apenas um clique.

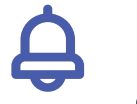

Seja lembrado acadêmica com celular.

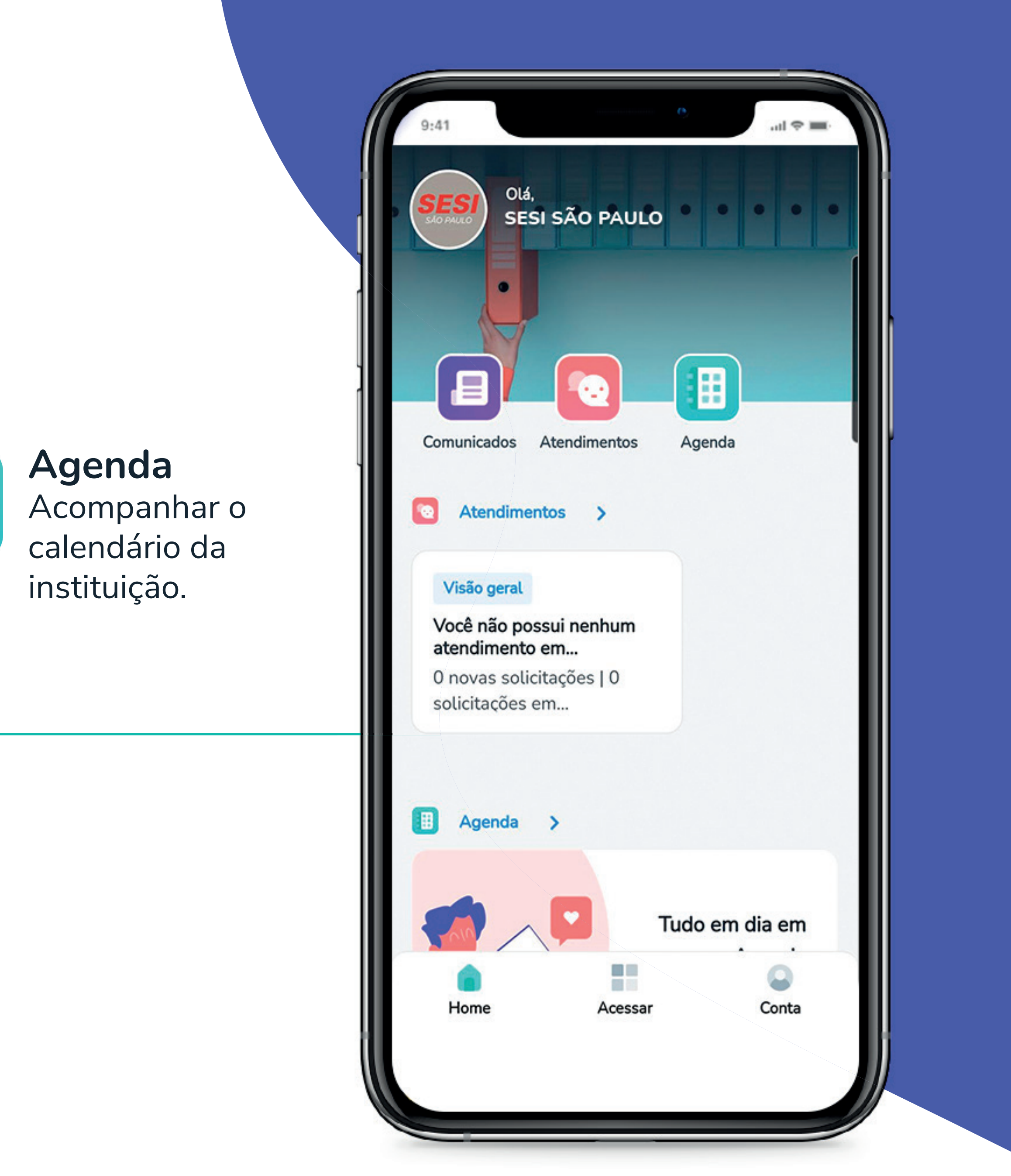

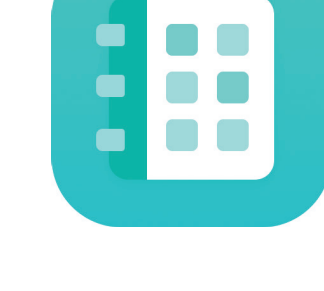

### Notificações

- automaticamente
- sobre datas e eventos
- importantes da vida
- notificações no seu

# Aprenda a se cadastrar no app

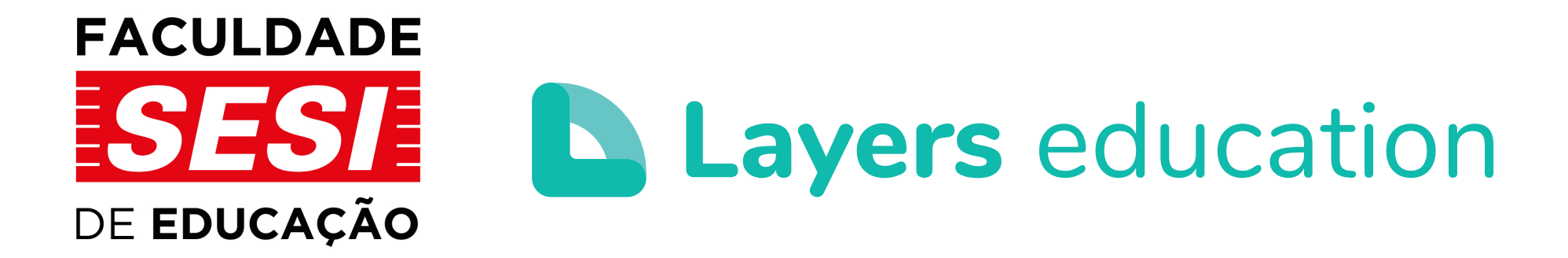

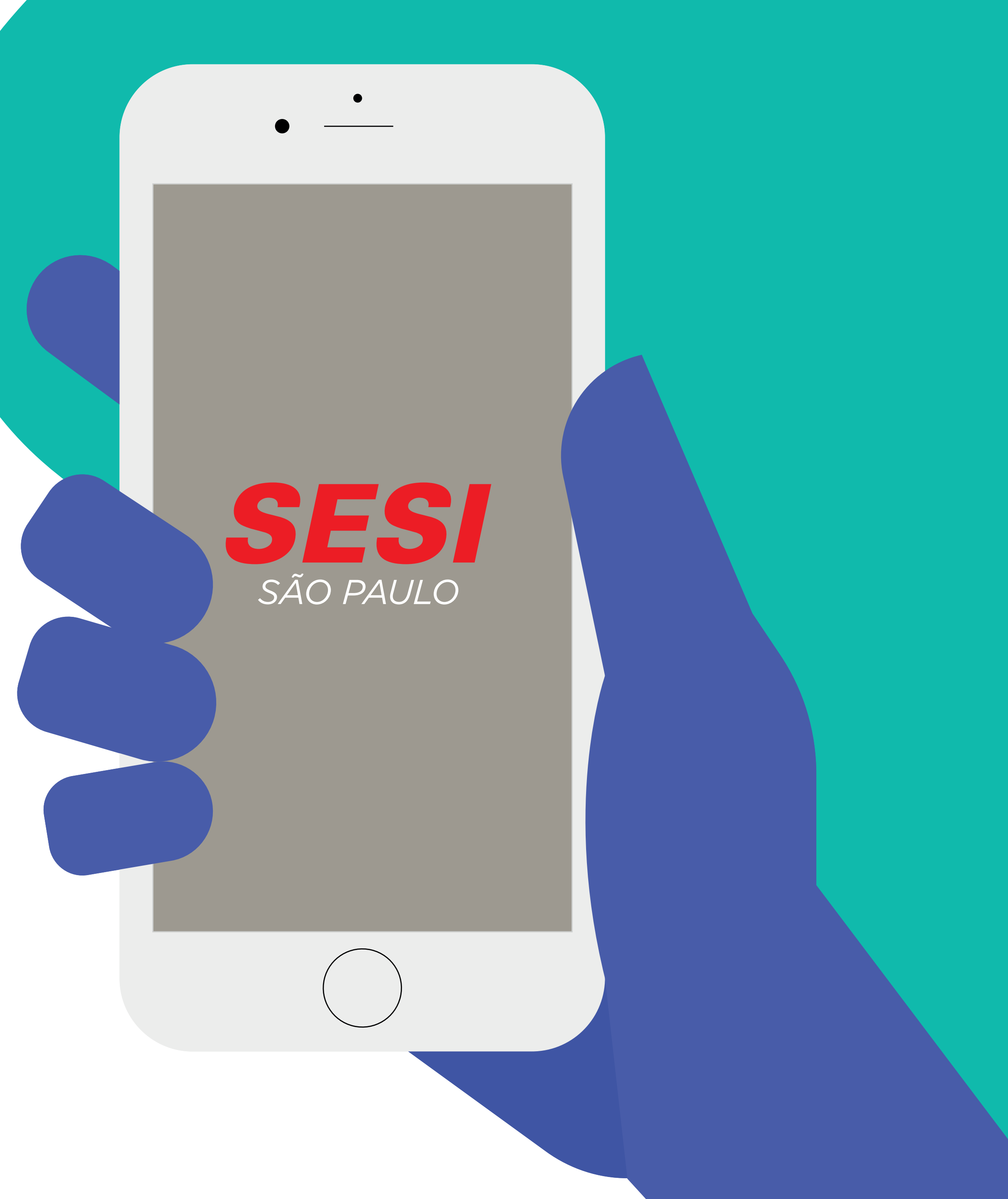

# **IMPORTANTE:**

O aplicativo **Escola SESI** é uma plataforma exclusiva. É a mesma que já vem sendo utilizada pelas escolas da rede Sesi-SP e agora também será implantada para a Faculdade SESI.

### Cronograma

18/06/2021, implantação da ferramenta para os nossos professores e colaboradores técnicoadministrativos.

01/07 será a vez dos estudantes receberem os convites.

Portanto, o acesso à plataforma só será possível através do convite previamente enviado por e-mail.

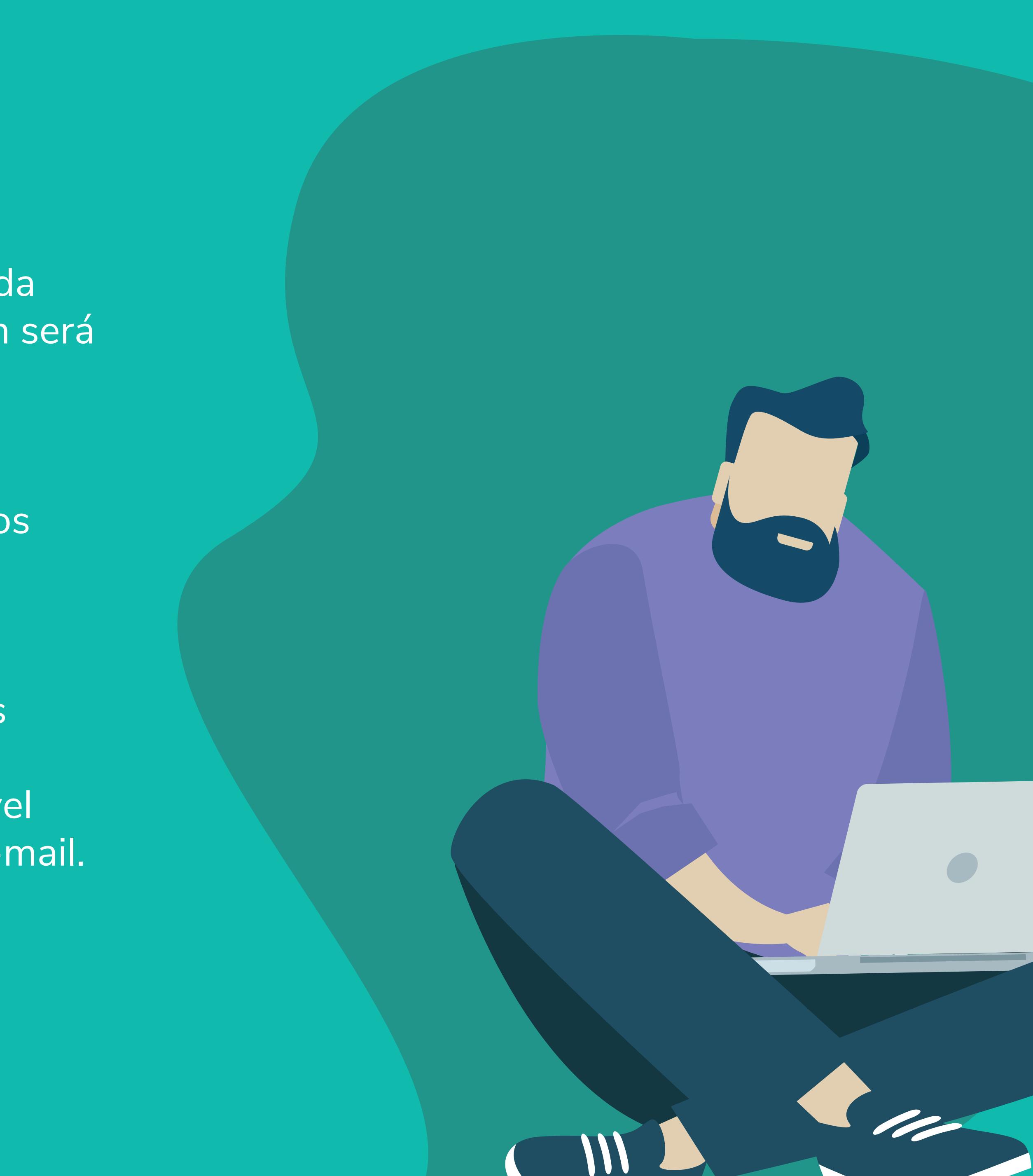

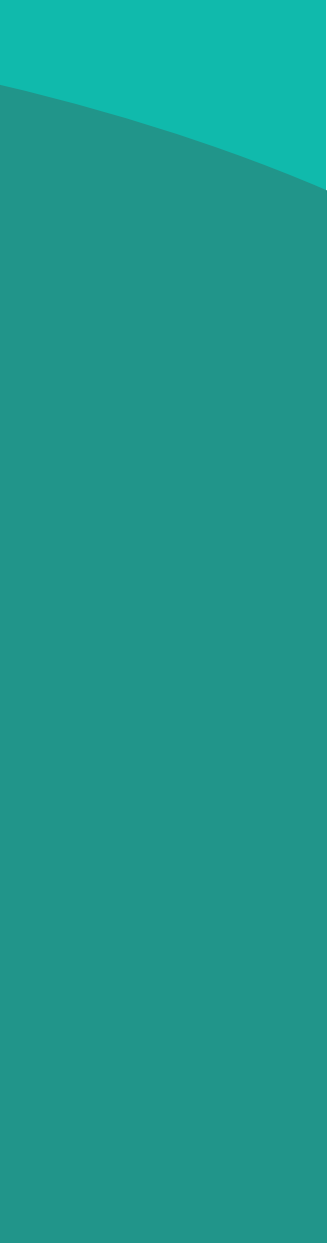

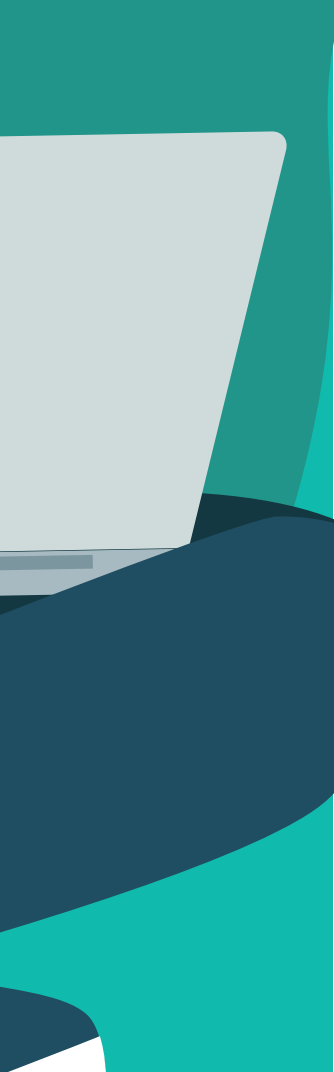

## Passo 1

Ao receber o convite por e-mail, clique no botão "Baixe o app".

Ou pesquise Escola SESI na loja de aplicativos do seu celular - App Store (Iphone) ou Google Play Store (Android).

Não quer baixar o app? Tudo bem! Você consegue acompanhar as informações pelo seu navegador web preferido. Basta acessar: https://faculdade-sesisp.layers.education/

| $\leftarrow$      | Escola Sesi                                            |
|-------------------|--------------------------------------------------------|
| SESI<br>SÃO PAULO | Escola SESI<br>Tenda Digital ∙ Educação<br>⊯ Instalado |
|                   | 0501140                                                |

SESI MS

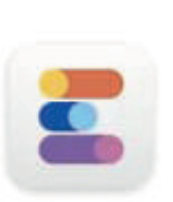

Escola App - Pais, Alunos e Educadore... Escola em Movimento - EEM · Educação 3.6★ 29 MB 100 mil+

X

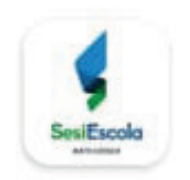

SESI MT Tenda Digital • Educação .5★ 11 MB 🖳 1 mil+

Tenda Digital · Educação

4.6★ 6.3 MB 🖳 1 mil+

## Passo 2

No app ou no navegador web, insira seu e-mail e clique no botão **"Continuar"**.

> Você pode logar com a sua conta de e-mail educacional ou corporativo. Nesse caso, ao inserir e-mail e senha, o acesso ao app será ativado e você não precisará seguir os demais passos.

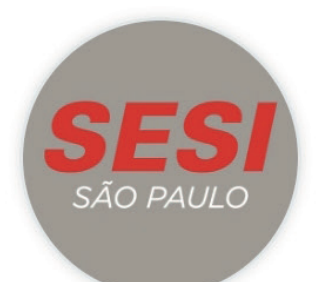

## Bem-vindo(a)! Insira seu e-mail para continuar.

A Insira seu e-mail

Continuar

Ou acesse com:

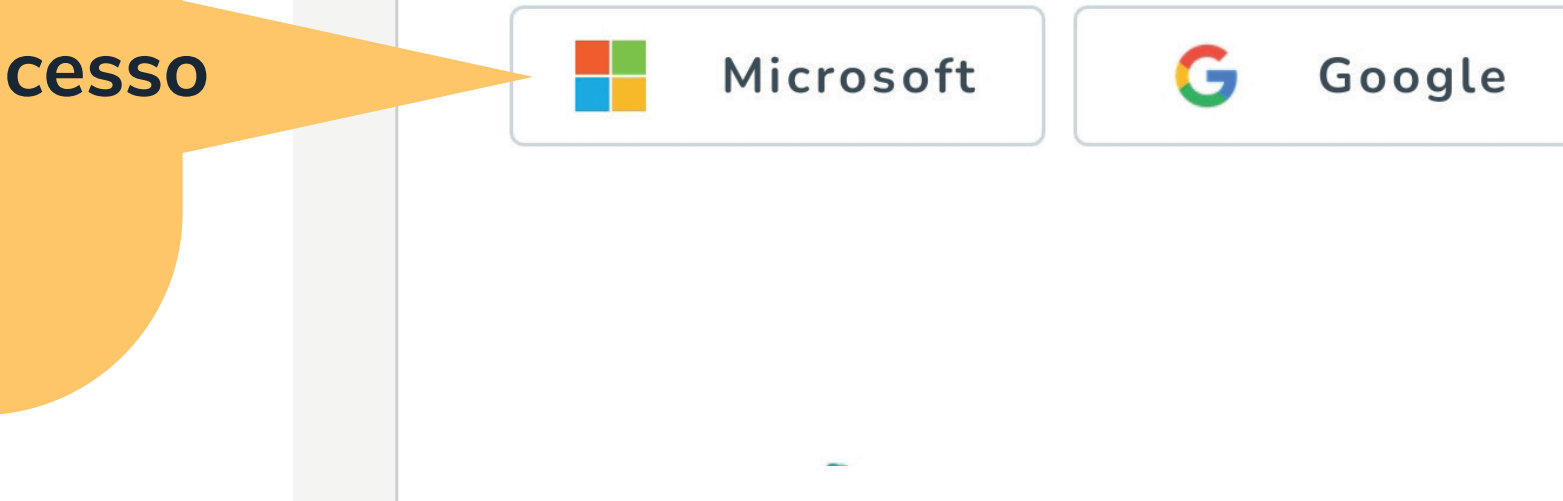

Passo 3

Depois, vá até o seu e-mail e veja se recebeu um código de 4 dígitos.

Copie e cole esse código na tela do aplicativo (ou no navegador web) como na imagem ao lado.

### Olá Leandro,

Seu código de verificação é:

5545

Copie e cole esse código no campo "Verifique seu e-ma dentro do app do Layers Education.

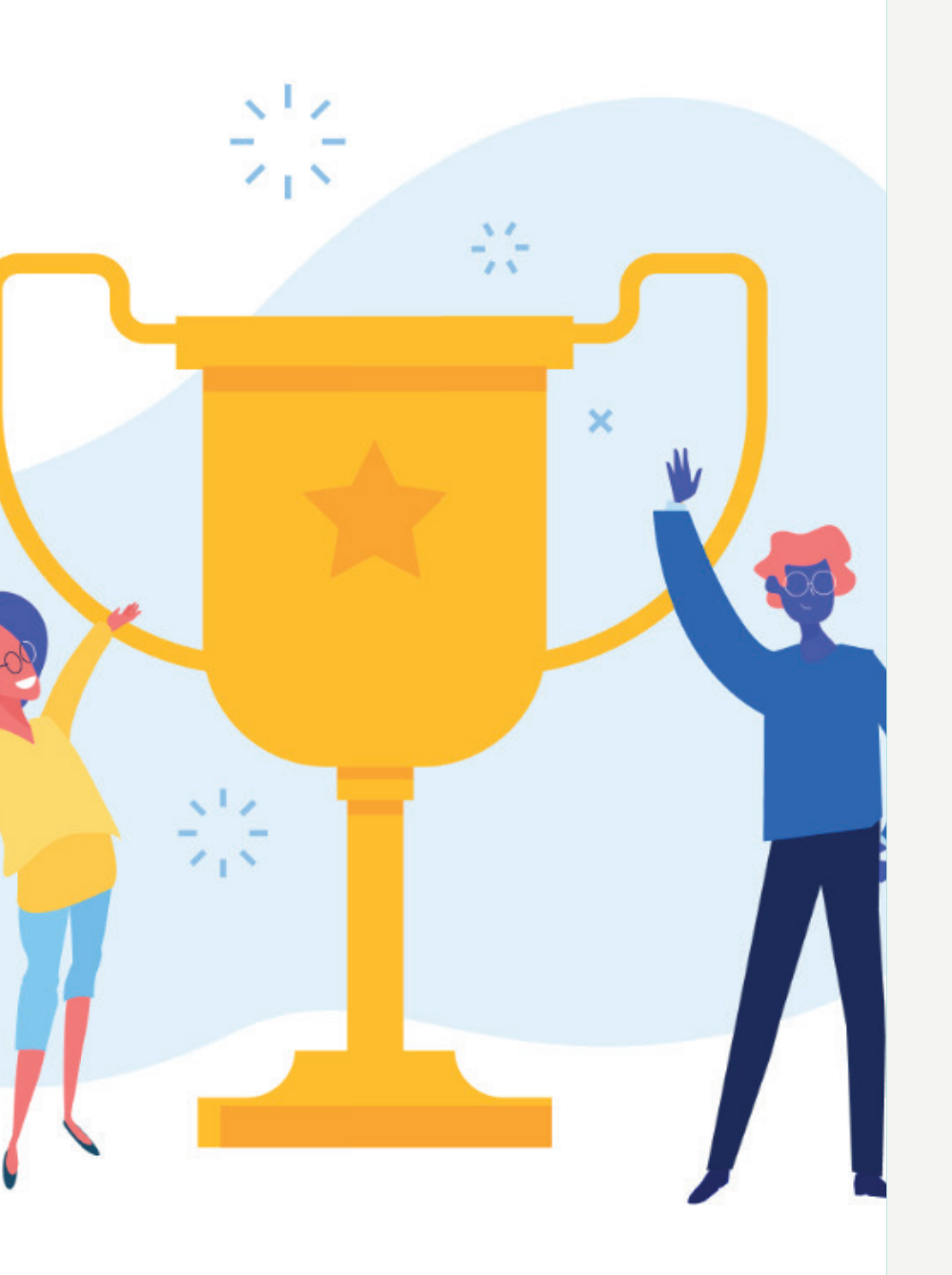

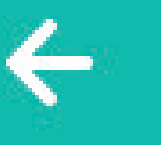

### Bem vindo ao app Escola SESI

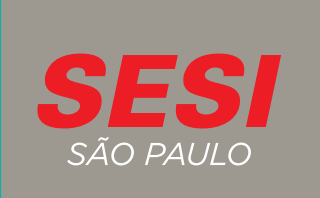

### Verifique seu e-mail.

Insira o código de 4 dígitos que foi enviado no e-mail leandromarques@gmail.com.

### Continuar

### Não recebeu o código?

Usar outro e-mail

Reenviar (10s)

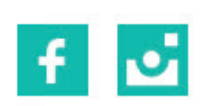

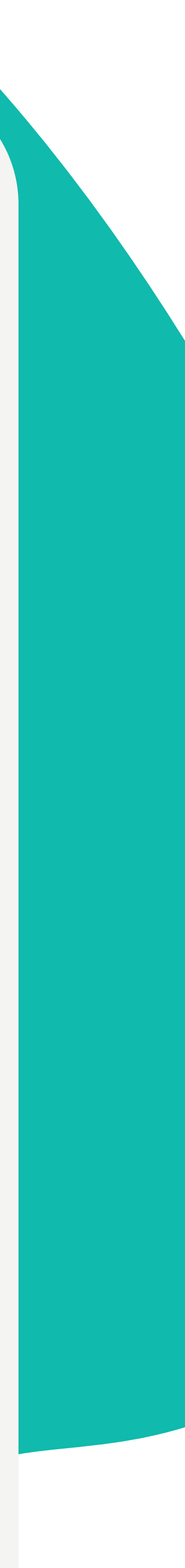

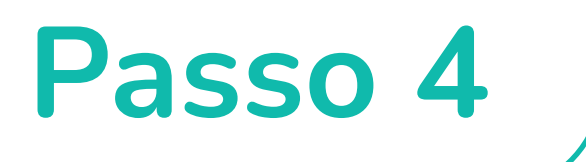

# Em seguida, crie sua **senha de acesso**.

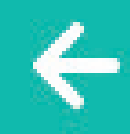

Bem vindo ao app Escola SESI

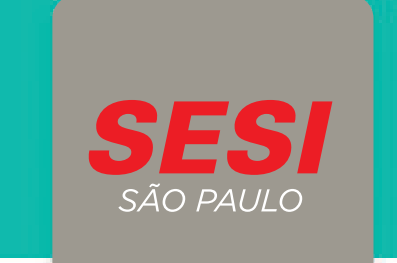

### Cadastre uma senha.

Escolha uma senha segura, com no mínimo 8 caracteres.

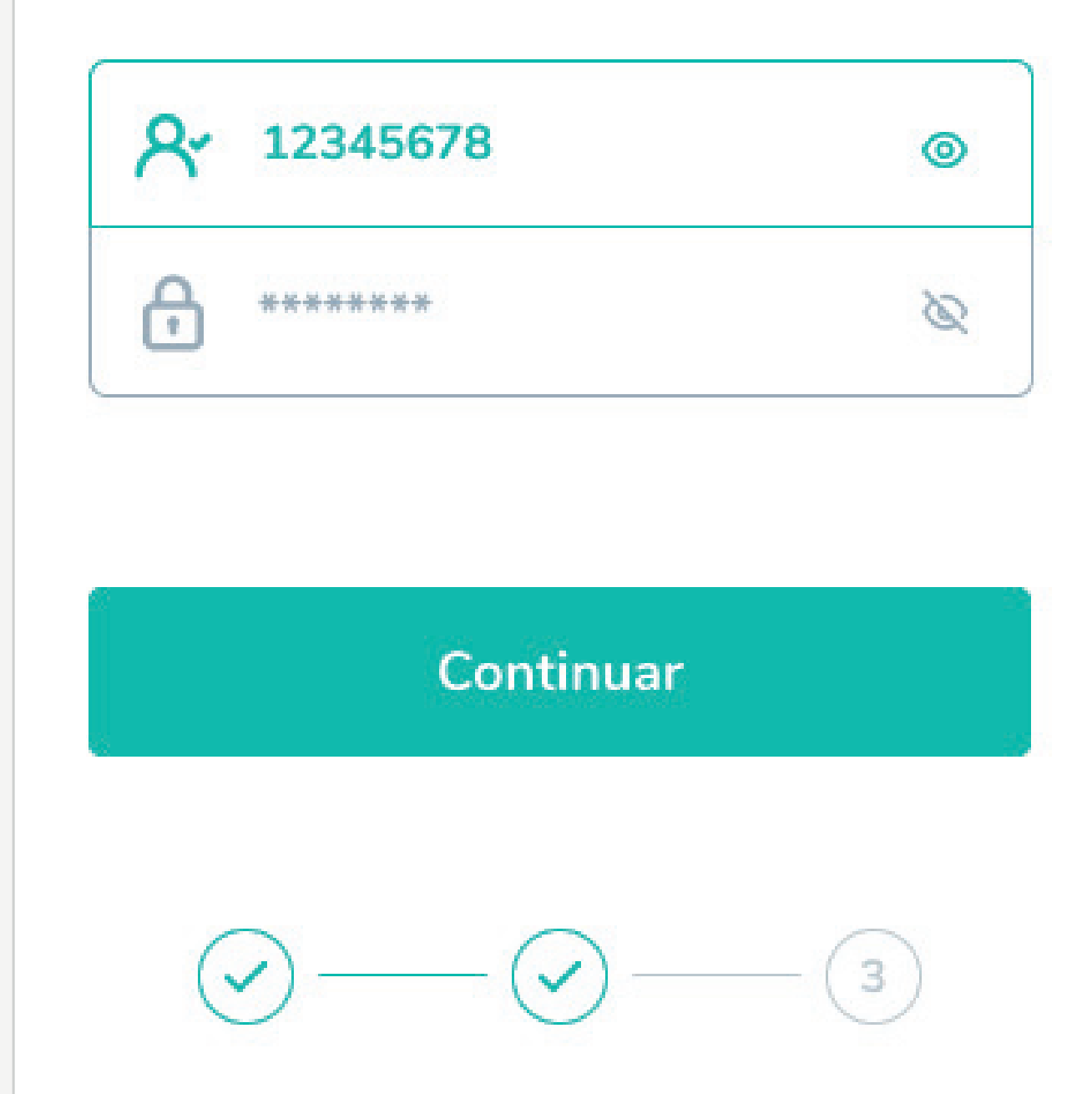

# Pronto, acesso liberado!

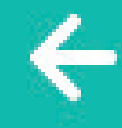

### Bem vindo ao app Escola SESI

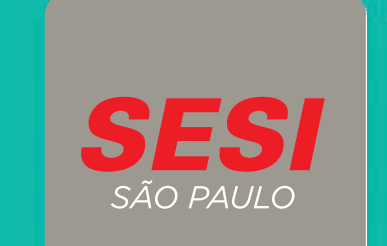

## Sucesso!

Seu cadastro foi concluído.

### Acessar plataforma

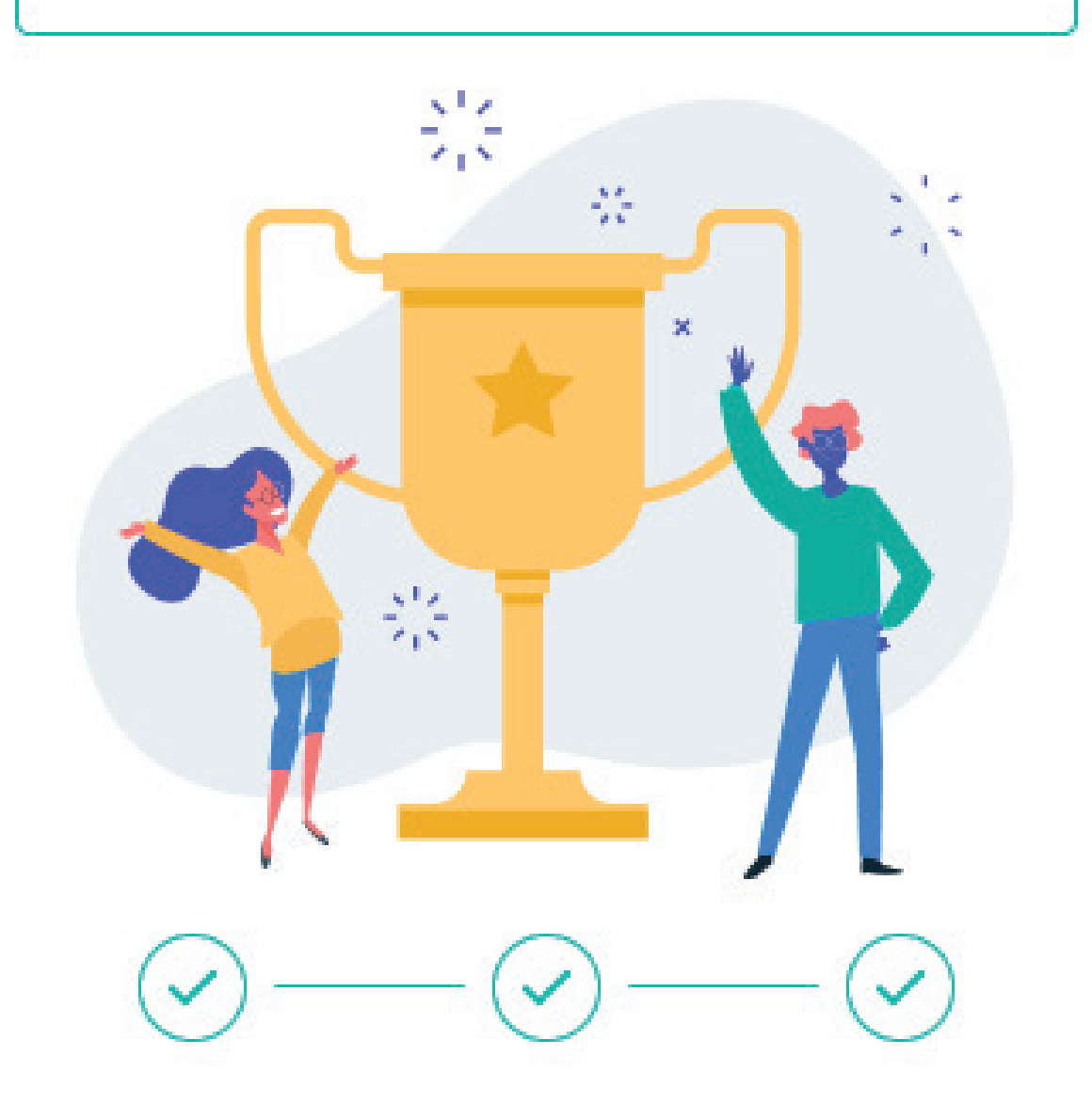

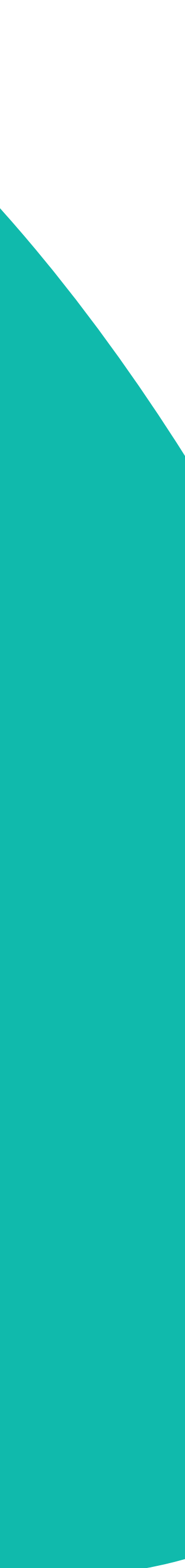

# Não recebeu um convite no e-mail?

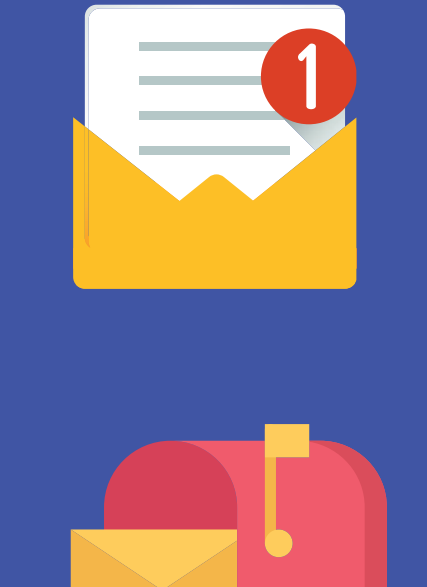

Primeiro, tente procurar em sua caixa de spam. O convite pode ter sido encaminhado para lá.

Não está na caixa de spam?

Abra o aplicativo Escola SESI, informe seu e-mail e clique em "Continuar". Utilize o seu e-maileducacional/corporativo, a plataforma irá disparar um código de verificação para esse e-mail, para validação da sua conta de acesso e criação de senha.

### Seu e-mail não foi encontrado?

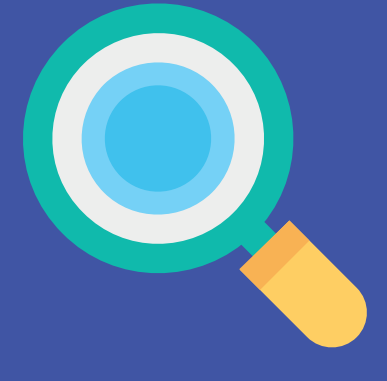

Este é um aplicativo onde apenas pessoas convidadas podem se cadastrar. Lembrando que o e-mail para uso do app será o educacional/ corporativo.

Caso o erro persista, entre em contato com a Secretaria Acadêmica: secretaria.academica@faculdadesesi.edu.br.